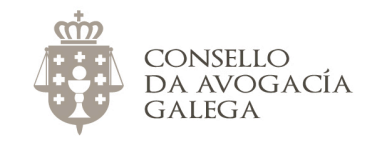

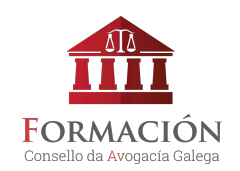

## COMO ME INSCRIBO NOS CURSOS DO CONSELLO DA AVOGACÍA GALEGA?

## ALTA NA AULA VIRTUAL

Se desexa inscribirse nos cursos do Consello, previamente debe estar dado/a de alta na aula virtual. **Se non ten nome de usuario/a e contrasinal para acceder á plataforma**<sup>1</sup>, cumprimente <u>este formulario</u>.

Unha vez se valide a súa alta, recibirá unha mensaxe no seu enderezo electrónico e poderá acceder á aula virtual co nome de usuario/a e contrasinal indicados no formulario.

O proceso de validación da alta na plataforma non é automático nin inmediato. Desde o Consello debemos confirmar que os datos indicados son correctos, así que a solicitude poderá tardar sobre 48 horas en aprobarse.

<sup>&</sup>lt;sup>1</sup> Por favor, se xa ten datos de acceso á aula virtual, non solicite de novo a alta na plataforma. No caso de non lembralos, contacte co Consello.

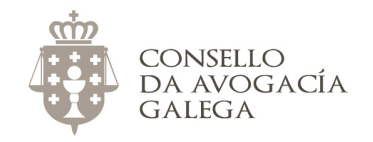

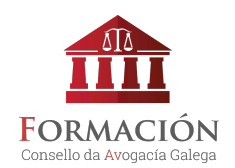

## **MATRICULACIÓN NOS CURSOS**

Na web <u>http://avogacia.gal/cursos-actuais/</u> atopará información sobre todos os cursos abertos neste momento. Suxerímoslle que consulte a guía dos mesmos para coñecer o programa e a metodoloxía formativa seguida.

A continuación, indicamos os pasos a seguir no proceso de matriculación:

- Sitúese na <u>aula virtual</u>. Non entre aínda coas súas chaves de acceso. Se entra por defecto co seu equipo na aula virtual, peche a sesión. Isto é necesario porque, se está dentro da aula coas súas chaves, soamente verá os cursos nos que xa está inscrito.
- Busque o curso que lle interese.
- Pulse sobre o título do curso.
- Introduza o seu nome de usuario e contrasinal.
- Escolla a opción de inscrición que corresponda.
  - Se o curso é gratuíto, confirme a matriculación.
  - Se é de pago, este farase a través de PayPal. Para iso, non é necesario que dispoña de conta en PayPal; unicamente que dispoña dunha tarxeta de débito ou crédito válida para realizar pagos por Internet (ver <u>Como pagar por PayPal</u>).
    - Xusto despois de ter realizado o pago, poderá comenzar a realizar o curso.

Se ten algunha cuestión sobre este proceso, non dubide en contactar co Consello da Avogacía Galega no enderezo electrónico <u>redes@avogacia.gal</u> ou no teléfono 981 121 893.

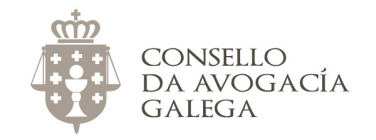

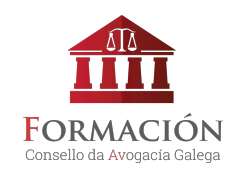

## COMO PAGAR POR PAYPAL NA AULA VIRTUAL DO CONSELLO

- 1. Pulsamos sobre o título do curso que nos interese.
- 2. Introducimos o noso nome de usuario e contrasinal.
- 3. Escollemos a opción de matriculación que corresponda, segundo sexamos exercentes, alumnos de máster ou non exercentes.

OPCIONES DE MATRICULACIÓN AMPLÍASE O PRAZO DE INSCRICIÓN ATA O 15 DE NOVEMBRO Poderás comezar a realizar o curso en canto remates a xestión da matriculación. Lembra que non hai horarios e ti marcas o ritmo de aprendizaxe. Se es alumno/a da aula virtual, preme sobre o título do curso para acceder á automatrícula. Se é a primeira vez que entras na plataforma, pincha aquí para obter o teu nome de usuario/a e contrasinal. Máis información sobre o Curso sobre a Reforma do Código Penal Colexiados/as exercentes Este curso exige una tasa de inscripción. Coste de esta formación: EUR 75 **PayPal** iUtilice el botón de abajo para pagar y poder matricularse en minutos! Enviar pago por Paypal IMPORTANTE: Si no tiene cuenta en PayPal y desea pagar con tarjeta, además del coste del curso, PayPal realizará un cargo de 1 🤅 en su cuenta para verificar la existencia de la misma. Este euro le será devuelto transcurridos 15 días. Alumnos/as Máster Avogacía Este curso exige una tasa de inscripción. Coste de esta formación: EUR 75 PayPal iUtilice el botón de abajo para pagar y poder matricularse en minutos! Enviar pago por Paypal IMPORTANTE: Si no tiene cuenta en PayPal y desea pagar con tarjeta, además del coste del curso, PayPal realizará un cargo de 1 € en u cuenta para verificar la existencia de la misma. Este euro le será devuelto transcurridos 15 días. Colexiados/as non exercentes Este curso exige una tasa de inscripción. Coste de esta formación: EUR 150 **PayPal** iUtilice el botón de abajo para pagar y poder matricularse en minutos!

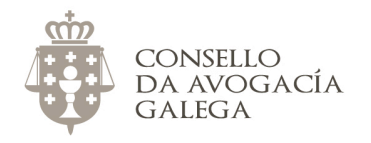

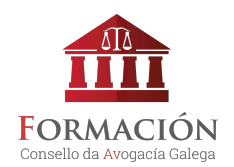

4. Pulsamos sobre o botón "Enviar pago por Paypal".

Sobre isto, non é preciso ter conta de Paypal. Simplemente é a pasarela de pago que usa o Consello para xestionar as matrículas.

5. Se temos conta de Paypal, introducimos o enderezo electrónico e contrasinal.

Se non temos conta de Paypal, pulsamos sobre o botón "Pagar con tarjeta".

| P PayPal                                                                                                    | ) $m$ 75,00 EUR $ \smallsetminus $     |                                                                                                    |
|----------------------------------------------------------------------------------------------------|----------------------------------------|----------------------------------------------------------------------------------------------------|
| Pagar con PayPal<br>a <b>Protección del comprador</b> se aplica a la<br>en compras que cumplan los requisitos.     | Español ∨<br>os usuarios de PayPal     | PayPal                                                                                                    |
| Correo electrónico                                                                                                 |                                        | Más seguro. Más rápido.<br>Más fácil.                                                                                                    |
| Contraseña<br>Mantener abierta la sesión para pagar con más (?)<br>rapidez                                         |                                        | Le damos la bienvenida al nuevo proceso de<br>pago de PayPal. Así es como deberían ser<br>todos los procesos de pago:<br>más rápidos, más seguros y más cómodos. |
| Por su seguridad, siempre le pediremo<br>para actualizar los datos personales o<br>financiera en su cuenta PayPal. | os que inicie sesión<br>la información |                                                                                                    |
| Iniciar sesión                                                                                                    |                                        |                                                                                                    |
| ¿Tiene problemas para inicial                                                                                      | r sesión?                              |                                                                                                    |
| 0                                                                                                    |                                        |                                                                                                    |
| Pagar con tarjeta                                                                                                  | 1                                      |                                                                                                    |
| lar y volver a Consello da Avogacía Galega                                                                         |                                        | Acuerdos legales Privacidad Opinión © 1999 - 20                                                                                                    |

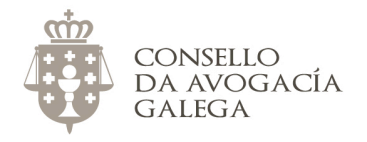

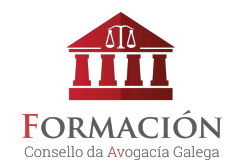

- 6. Cubrimos o formulario e pulsamos sobre "Pagar ahora".
- 7. Aparecerá unha pantalla que confirmará o ingreso.

| PayPal                                                                                           | `₩ 75,00 EUR ~                                                                                                 |                                                        |
|--------------------------------------------------------------------------------------------------|----------------------------------------------------------------------------------------------------|--------------------------------------------------------|
| Información de fa<br>No compartimos su in                                                        | acturación<br>Iformación financiera con                                                                        |                                                        |
| ei vendedor.                                                                                     |                                                                                                    | La forma rápida y segura                               |
| España ~                                                                                         |                                                                                                    | Da igual dónde compre porque no                        |
| Tipo de tarjeta 🗸 🗸                                                                              |                                                                                                    | compartimos su información de<br>pago con el vendedor. |
| Número de tarjeta                                                                                |                                                                                                    |                                                        |
| Vencimiento                                                                                      | CSC 📼                                                                                                    |                                                        |
| Nombre                                                                                           | Apellidos                                                                                                    |                                                        |
| Dirección de factura                                                                             | ción                                                                                                    |                                                        |
| Línea de dirección 1                                                                             |                                                                                                    |                                                        |
| Línea de dirección 2                                                                             | 2                                                                                                    |                                                        |
| Código postal                                                                                    | Ciudad                                                                                                    |                                                        |
| Provincia/Ciudad au                                                                              | utónoma ~                                                                                                    |                                                        |
| Información de cont                                                                              | acto                                                                                                    |                                                        |
| Tipo de teléfono<br>Móvil                                                                        | Número de teléfono                                                                                             |                                                        |
| Correo electrónico<br>agendaconsello@gr                                                          | mail.com 🧿                                                                                                    |                                                        |
| Disfrute de las ve                                                                               | entajas de PayPal.                                                                                             |                                                        |
| La creación de una cu<br>pero ¿por qué no apro<br>tiene una cuenta Payf<br>pagar por Internet de | uenta PayPal es opcional,<br>ovechar la oportunidad? Si<br>Pal, la próxima vez podrá<br>forma rápida y segura. |                                                        |
| ¿Desea crear una cue<br>rápido).                                                                 | nta PayPal? (Es muy                                                                                            |                                                        |
| 🔵 Sí. Me gustaría cr                                                                             | rear una cuenta PayPal.                                                                                        |                                                        |
|                                                                                                  |                                                                                                    |                                                        |
| Contraseña                                                                                       |                                                                                                    |                                                        |
| Ontraseña                                                                                        |                                                                                                    |                                                        |

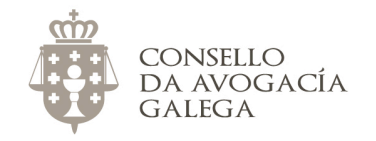

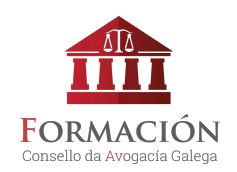

Xa pode acceder á aula virtual <u>http://avogacia.gal/formacion</u> coas súas chaves de acceso e comezar a facer o curso.